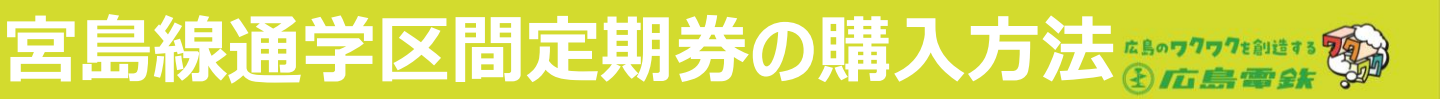

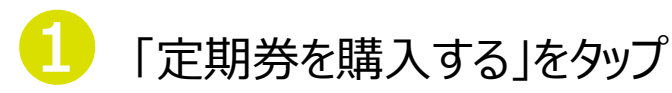

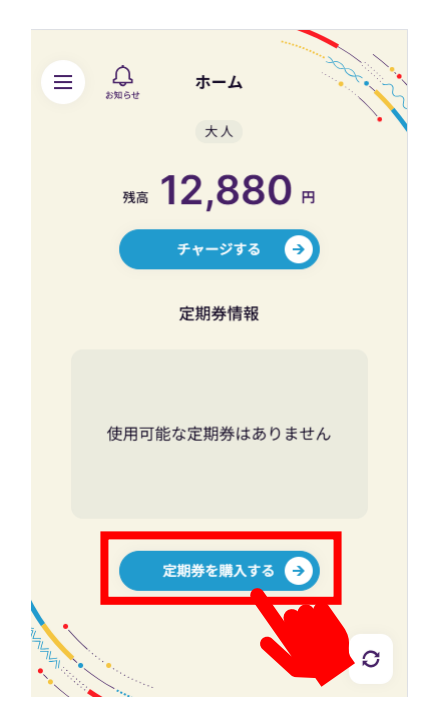

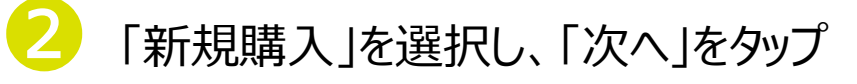

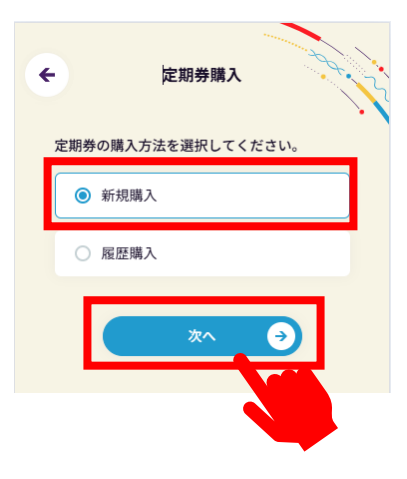

# 「広島電鉄(電車)」を選択し、「次へ」をタップ

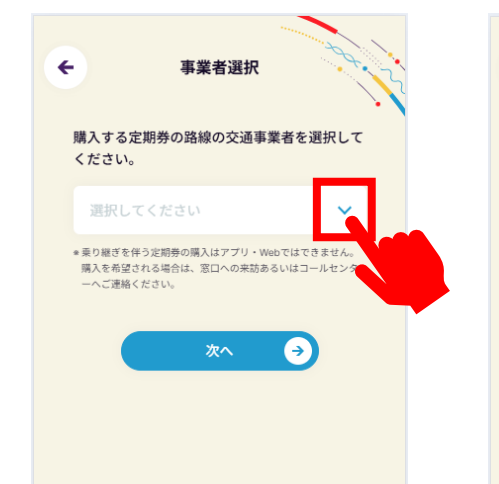

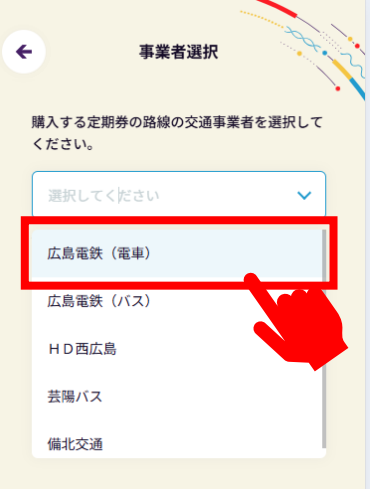

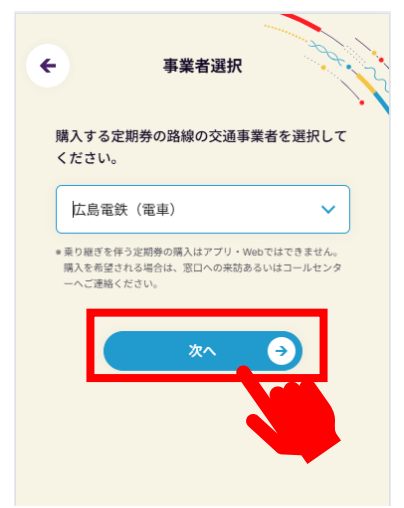

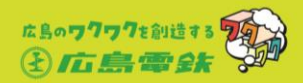

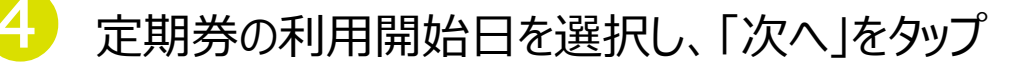

| ← 利用開始日入力                         |  |
|-----------------------------------|--|
| 購入する定期券の利用開始日を選択してくださ<br>い。       |  |
| 2025.1.6                          |  |
| *本日から14日後まで選択できます。           次へ う |  |
| 設定情報を見る                           |  |
|                                   |  |

| <b>←</b> | 購入す | る定期券    | <b>利用</b><br>季の利 | <b>開始日</b><br>用開始 | <b>入力</b><br>日を選 | 択して | くださ |  |
|----------|-----|---------|------------------|-------------------|------------------|-----|-----|--|
| 1        | L1. |         |                  |                   |                  |     |     |  |
|          | 202 | 25.1.10 |                  |                   |                  |     |     |  |
|          | 20  | 025年1月  |                  |                   |                  |     |     |  |
|          | 日   | 月       | 火                | 水                 | 木                | 金   | ±   |  |
|          |     |         |                  | 1                 | 2                | 3   | 4   |  |
|          | 5   | 6       | 7                | 8                 | 9                | 10  | 11  |  |
|          | 12  | 13      | 14               | 15                | 16               | -17 |     |  |
|          | 19  | 20      | 21               | 22                | 23               | 24  |     |  |
|          | 26  | 27      | 28               | 29                | 30               | 31  |     |  |
|          |     |         |                  |                   |                  |     |     |  |
|          |     |         |                  |                   |                  |     |     |  |

| ¢ | - 利用開始日入力                                                             | 24.22    |
|---|-----------------------------------------------------------------------|----------|
|   | 購入する定期券の利用開始日を選択して<br>い。                                              | くださ      |
|   | 2025.1.10                                                             | <b>#</b> |
|   | *▲日から14日後まで選択できます。           次へ         •           股定情報を見る         ● |          |

●「通学定期券」を選択し、「次へ」をタップ」

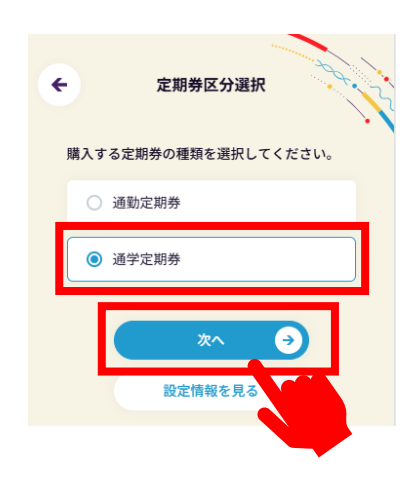

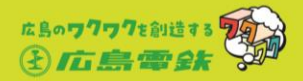

通学先の「学校種別」を選択

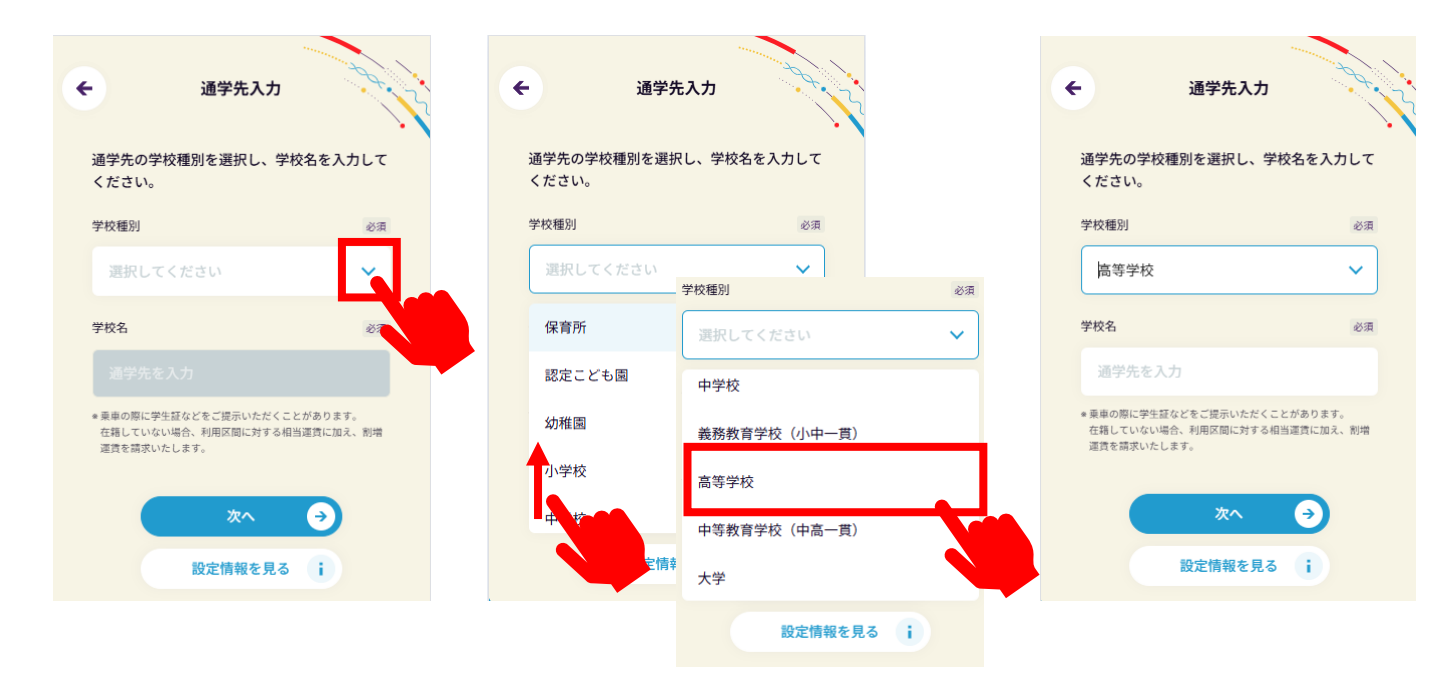

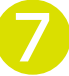

### 通学先の「学校名」を入力 ※学校種別で専修学校/各種学校を選択した場合は、 学校名を入力のうえ、表示されたリストから選択

| ¢ |                                          | 通学先入力                            | 29.95<br>                     |
|---|------------------------------------------|----------------------------------|-------------------------------|
|   | 通学先の学校種別<br>ください。                        | 刂を選択し、学校:                        | 名を入力して                        |
|   | 学校種別                                     |                                  | 必須                            |
|   | 高等学校                                     |                                  | ~                             |
|   | 学校名                                      |                                  | 必須                            |
|   | 通学先を入力                                   |                                  |                               |
|   | ● 乗車の際に学生証など<br>在籍していない場合、<br>運賃を請求いたします | 「をご提示いただくことだ<br>利用区間に対する相当道<br>。 | があります。<br>重責に加え、割増            |
|   |                                          | 次へ<br>段定情報を見る                    | <ul><li>→</li><li>i</li></ul> |
|   |                                          |                                  | n                             |

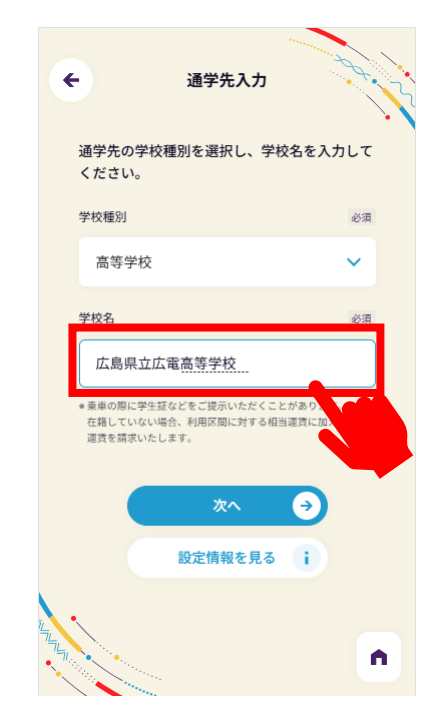

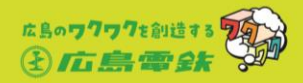

# 3 通学先が正しく表示されていることを確認したら「次へ」をタップ

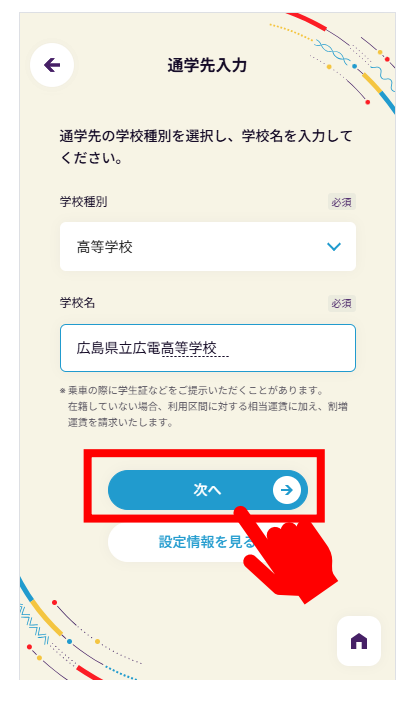

## 「宮島線 通学区間定期券」を選択し、 「次へ」をタップ

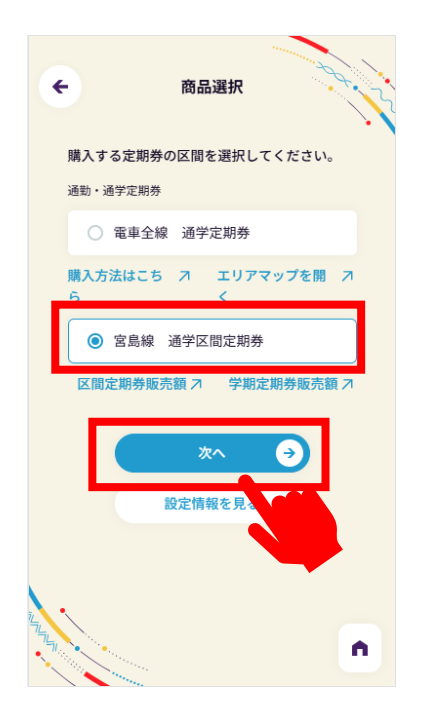

4

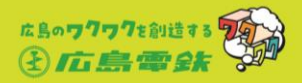

「乗車停留所を入力」の欄をタップし、乗車駅名(自宅最寄り駅など) を入力し、「乗車駅名」を選択

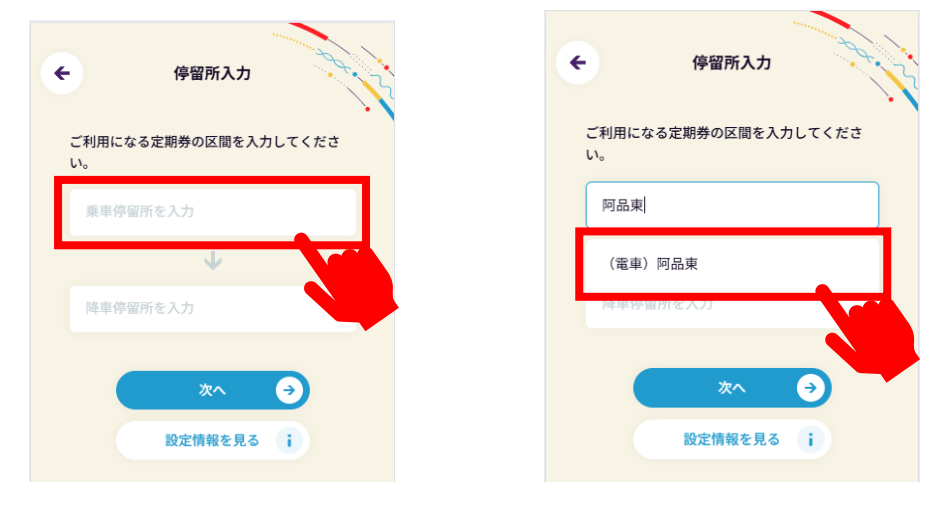

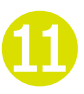

「降車停留所を入力」の欄をタップし、降車駅名(通学先)を入力し、 「降車駅名」を選択

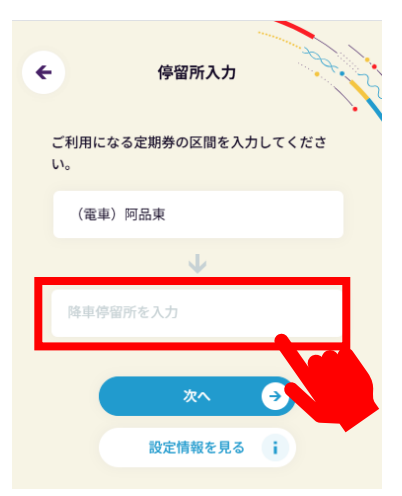

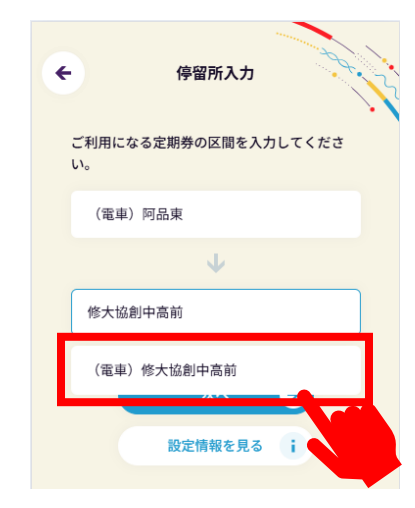

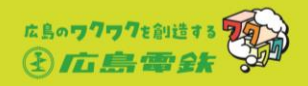

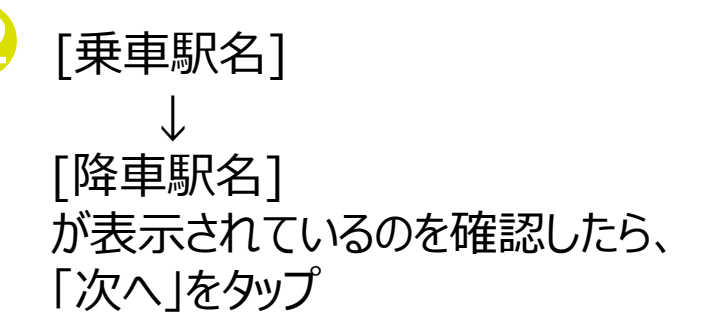

・
「乗車駅名↔降車駅名」が表示されているの確認し、「次へ」をタップ

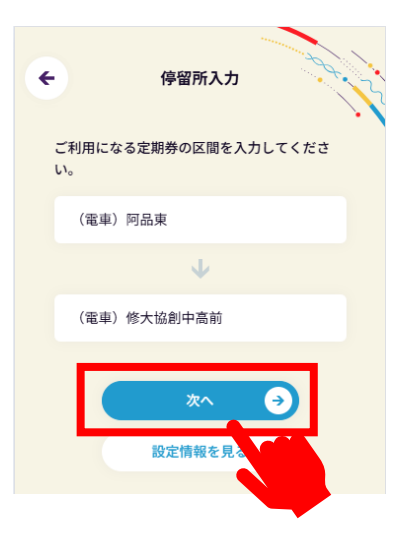

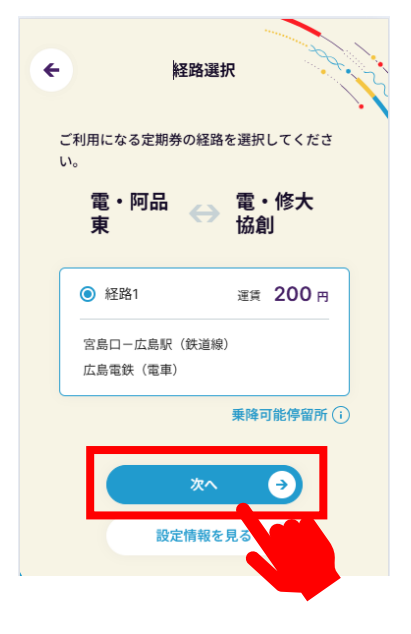

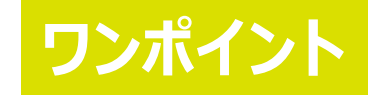

経路選択画面において表示される運賃は、 MOBIRY DAYSを利用した際の運賃です。 現金で当該区間をご利用いただく際は、 普通旅客運賃(大人:240円,小児:120円) を頂戴いたしますのでご注意ください。

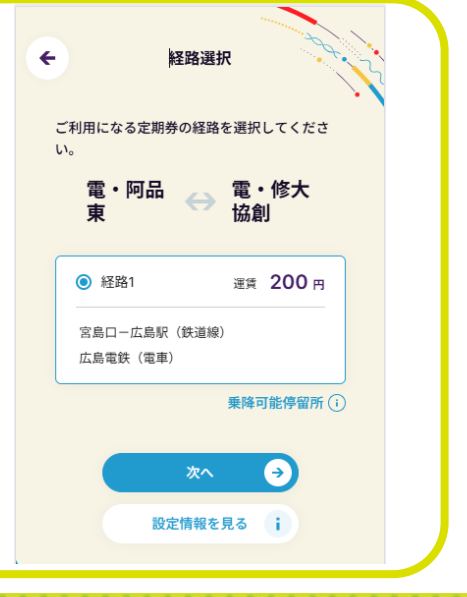

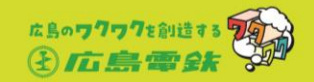

# 1ヶ月, 3ヶ月, 6ヶ月, 12か月定期券をお買い求めの場合

 ご利用になる期間を 「1ヶ月, 3ヶ月, 6ヶ月, 12か月」から選択
 ワンポイント

| (191)                          |
|--------------------------------|
| ・ <u>2月5日からの1ヶ月</u> 定期券を購入した場合 |
| →利用期間: <u>2月5日~3月4日</u>        |
| ・4月1日からの3ヶ月定期券を購入した場合          |
| →利用期間: <u>4月1日~6月30日</u>       |
| ・5月9日からの6ヶ月定期券を購入した場合          |
| →利用期間: <u>5月9日~11月8日</u>       |

| € 定期券期間入力                                  |
|--------------------------------------------|
| - 定期券利用開始日                                 |
| 2025.1.10                                  |
| ご利用になる定期券の有効期間を選択してくだ<br>さい。               |
| 〇 1ヶ月 4,800円(大人)                           |
| ○ 3ヶ月 13,680円(大人)                          |
| ○ 6ヶ月 25,920円(大人)                          |
| ● 12ヶ月 48,960円 (大人)                        |
| <ul> <li>学期<br/>購入期間により金額が決まります</li> </ul> |
| 学期定期券利用終了日                                 |
|                                            |

# 学期定期券をお買い求めの場合

ワンポイント

「学期」を選択し、定期券の利用終了日を選択

| ← 定期券期間入力                                                | ← 定期券期間入力                 | ← 定期券期間入力                                                                                                    |
|----------------------------------------------------------|---------------------------|----------------------------------------------------------------------------------------------------|
|                                                          |                           | 2025年3月 >                                                                                                    |
| 定期券利用開始日                                                 | ○ 3 3 13,680円 (大人)        | 日月火水木金土                                                                                                    |
| 2025.1.10                                                |                           | 1                                                                                                    |
|                                                          |                           | 2 3 4 5 <b>6 7 8</b>                                                                                                    |
| ご利用になる定期券の有効期間を選択してくだ                                    | ○ 12ヶ月 48,5 人)            | 9 10 11 12 13 14 15                                                                                                    |
| 200                                                      |                           | 16 17 18 19 20 21 22                                                                                                    |
| ○ 1ヶ月 4,800円(大人)                                         | 受期 11,020円(大人)            | 23 24 25 26 27                                                                                                    |
| 〇 3ヶ月13,680円 (大人)                                        | 学期定期券利用終了日                | 30 31                                                                                                    |
|                                                          | 2025.3.20                 | 2025.3.20                                                                                                    |
| ○ 6ヶ月 25,920円(大人)                                        | * 購入可能期間 2ヶ月+1日~3ヶ月+30日の間 | ★購入可能期間 2ヶ月+1日~3ヶ月+30日の間                                                                                                    |
| 〇 12ヶ月 48,960円(大人)                                       |                           |                                                                                                    |
| <ul> <li>学期</li> <li>第3.888/1-10-268453440444</li> </ul> | ☆^ →                      | 設定情報を見る                                                                                                    |
| <b>南八州间により</b> 並朝が広よりより                                  | 設定情報を見る i                 |                                                                                                    |
| 学期定期券利用終了日                                               |                           | · · · · · · · · · · · · · · · · · · ·                                                                                                    |
|                                                          |                           | and the second second s |

#### 学期定期券は、2ヶ月と端数日(1日~28日)/ 3ヶ月と端数日(1日~30日)が購入いただけます。

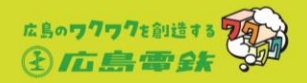

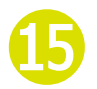

## しました「シートン」で利用になる期間が正しく選択されている ことを確認し、「次へ」をタップ

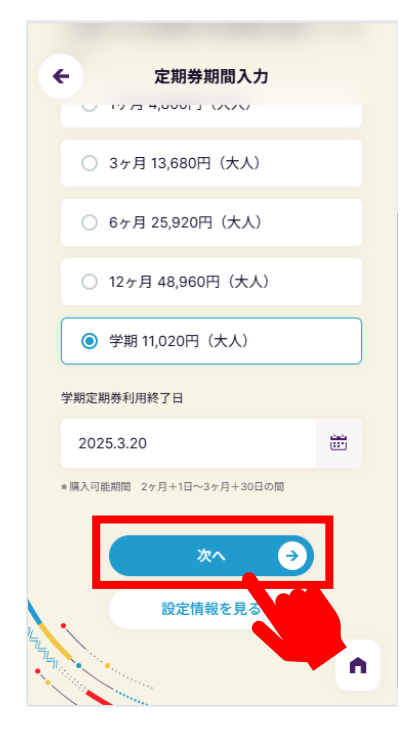

# 決済金額を確認し、「購入する」をタップ

| ← 定期券購入確認                                                                                                    |
|----------------------------------------------------------------------------------------------------|
| 通学:広島電鉄(電車)<br>電・阿品<br>東 ○ ○ ○ ○ ○ ○ ○ ○ ○ ○ ○ ○ ○ ○ ○ ○ ○ ○ ○                                                       |
| 乗降可能停留所()                                                                                                    |
| ユーザー区分 : 大人<br>通学先 : 広島県立加計高等学校<br>商品名 : 宮島線 通学区間定期券<br>利用区間 1 : 竜・阿品束 (電・傍大協創<br>宮島ロー広島R(鉄道線)<br>運行事業者 1 : 広島電鉄(電車) |
| 定期券販売額<br>購入額 11,020 ♠                                                                                               |

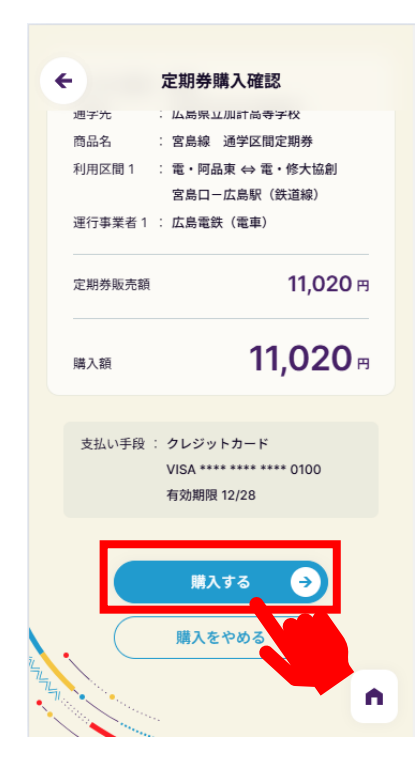

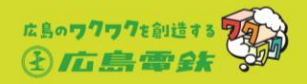

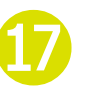

購入完了です。 利用開始日から、ご利用いただけます。

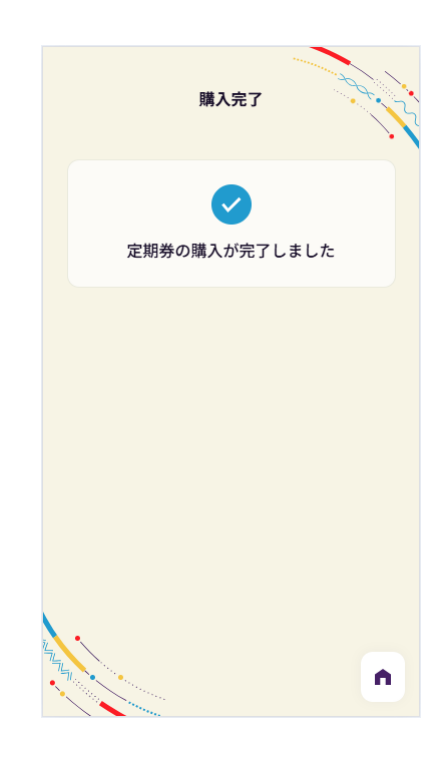

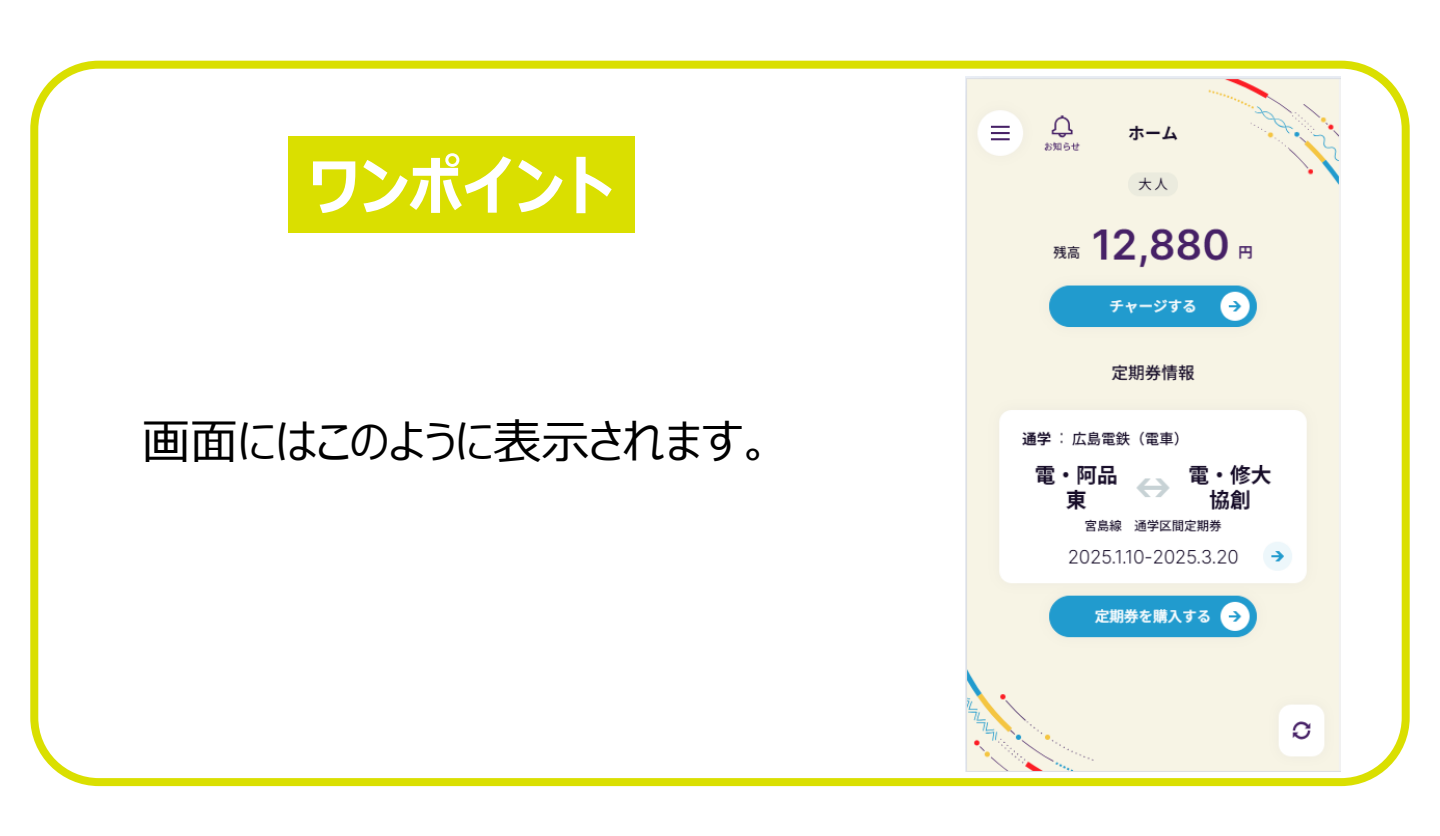